# XVS Back Bench Panel Setup for AMV Prepared by Sony Professional Solutions Glenn Hill

Revisions

1

• GSH - R0 new

- On the New menu, go to page 7311
- Change the Unit ID to be 2, and allow the menu to Reboot.

| Sony MVS-80         | 000 GUI                               |                                    |               |                     |            |                         |                  | <b>— — X</b>                |
|---------------------|---------------------------------------|------------------------------------|---------------|---------------------|------------|-------------------------|------------------|-----------------------------|
| Page<br><b>7311</b> | <pre>Enginee &gt; System &gt; N</pre> | r <b>ing Setu</b><br>Network Confi | <b>p</b>      | 0011                |            | ffect#: 0 (<br>P/P KF#  | )<br>≇o/o OC     | Free KF: 0<br>0: 00: 00: 00 |
| System              | Group ID U                            | Init ID                            |               |                     |            |                         |                  |                             |
| Panel               | Group ID                              | Unit ID                            |               |                     |            |                         |                  |                             |
| Switcher            |                                       |                                    |               |                     |            |                         |                  |                             |
| DME                 |                                       |                                    |               |                     |            |                         |                  |                             |
| DCU                 |                                       |                                    |               |                     |            |                         |                  |                             |
| Router<br>/Tally    |                                       |                                    |               |                     |            | _                       |                  |                             |
|                     | NFS Server Address                    |                                    | NFS<br>Server | NFS<br>Server Mount |            | Define                  |                  |                             |
|                     |                                       |                                    |               |                     |            |                         |                  |                             |
|                     | Network<br>Config                     | System<br>Config                   | Format        | Start Up            | Initialize | Install/<br>Unit Config | Mainte-<br>nance | Prev<br>0011                |

Professional Solutions of America © 2016 Sony Corporation

- Run web browser on PC and access 192.168.111.1
- Select the Maintenance Menu
- When Authentication Form is displayed
  - User Name: setup
  - Password: sjx30260

| 192.168.111.1 ×          |                                                                                                    |
|--------------------------|----------------------------------------------------------------------------------------------------|
| ← → C f [] 192.168.111.1 | * =                                                                                                    |
|                          | Authentication Required X                                                                                   |
|                          | The server http://192.160.111.1:00 requires a<br>username and password. The server says: SCS setup<br>auth. |
|                          | User Name:                                                                                                  |
|                          | Pessword:                                                                                                   |
|                          |                                                                                                    |
|                          | Log an                                                                                                    |
|                          |                                                                                                    |
|                          |                                                                                                    |
|                          |                                                                                                    |
|                          |                                                                                                    |
|                          |                                                                                                    |
|                          |                                                                                                    |
|                          |                                                                                                    |
|                          |                                                                                                    |
|                          |                                                                                                    |
|                          |                                                                                                    |

SON

5. The Top Page appears. Click [System Config] on the left side of the window.

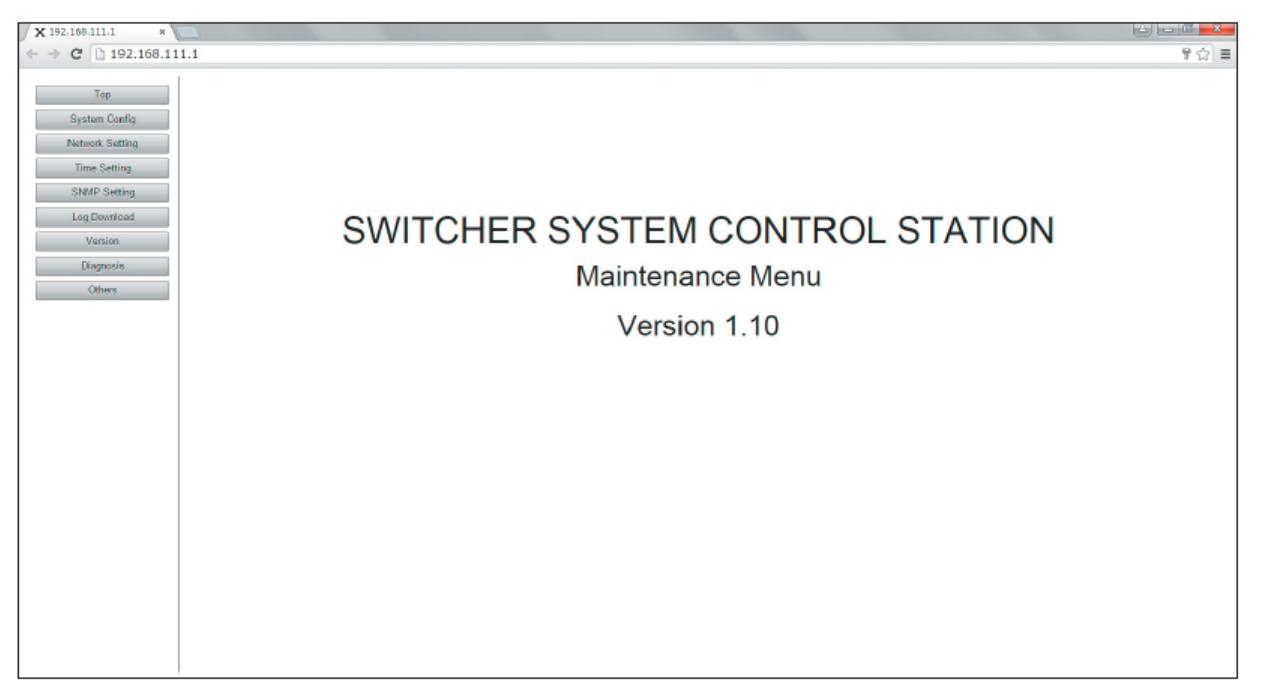

• System Config window, click [Configure] in the unit to be set. In this case Unit 2

| op                             |                  |            |             |   |
|--------------------------------|------------------|------------|-------------|---|
| System Config                  |                  |            |             |   |
| k Setting SCS                  |                  |            |             |   |
| Setting MAC . 00.01.20 SA02.64 |                  |            |             |   |
| Setting Group ID : 1 Change    |                  |            |             |   |
| beolewa                        |                  |            |             | - |
| unit1                          | Unit2            | Unit3      | Unit4       |   |
| nosis eru - 34-07-74-04-74     | 110              | F111       | 5111        |   |
| Manu 3c:07:71:91.74            | tiez Menu :      | Meru       | tienu :     |   |
| Ist Boy :                      | 1st Row :        | lst Row :  | 1st Row :   |   |
| 2nd Row                        | 2nd Row :        | 2nd Row    | 2nd Rom :   |   |
| At b Bow                       | ath Bar          | Ath Page   | dth Dres :  |   |
| Sth Ray :                      | 5th Roy :        | 5th Roy :  | 5th Row :   |   |
| Sth Bay :                      | Bth Bay :        | Eth Row :  | Bth Row :   |   |
| 7th Bag :                      | 7th Row :        | The Row :  | 7th Row :   |   |
| Sth Row :                      | Bth Bow :        | Bth Row :  | Bth Row :   |   |
| Sth Hole :                     | Sth How :        | Sth Kow :  | Sth Row :   |   |
| 11th Bor :                     | 11th Bor :       | 11th Rog   | 11th Box :  |   |
| 12th Boy :                     | 12th Boy :       | 12th Row : | 12th Row :  |   |
| 13th Row :                     | 1 Bth Row :      | IBth Row : | 1 Bth Row : |   |
| 1.4th Bay :                    | 14th Ba# :       | 14th Row : | 140.h Ros : |   |
| Configure                      | Configure        | Configure  | Configure   |   |
| Under Gode Date                |                  | '          | 1           |   |
| Update Config Data             | Show All Modules |            |             |   |
|                                |                  |            |             |   |
|                                |                  |            |             |   |
|                                |                  |            |             |   |

• On the System Config window, click [Configure] in the unit to be set. In this case Unit 2

| Asten Config     | System Config   |            |                                    |            |  |
|------------------|-----------------|------------|------------------------------------|------------|--|
| ictwork Sattling | lene            |            |                                    |            |  |
| Time Setting     |                 |            |                                    |            |  |
| ShMP Setting     | Group ID Change |            |                                    |            |  |
| List Devitood    |                 |            |                                    |            |  |
| Ventilia         | Uniti           | Unit2      | -Unit3                             | Unit4      |  |
| Disgnosia        | atu             |            | 510                                | 51U        |  |
| Others           | ikina           | Marcu      | Nenu                               | Weitz      |  |
|                  | Ord Apr :       | Stel Rop   | 2nd Fore                           | End Ros    |  |
|                  | Srit Roy :      | and Rom    | And Row                            | Srd Ron    |  |
|                  | 5th Aox         | 5th Roy    |                                    | fith Row : |  |
|                  | 21h Roy         | Tth Ros    | C.                                 | Tth Ros    |  |
|                  | 81h Row         | Bth Row    | that the droces con the test apage | Bth Row    |  |
|                  | 10th Rov        | 10th Rog   | 10th For                           | 10th Ppp   |  |
|                  | 111h 90# :      | 1 Ith Rom  | 11th For                           | 1 Ith Sow  |  |
|                  | 13th Ray :      | 19th Row : | 13th Roe                           | lith Ros   |  |
|                  | 141.0 80# :     | (4L) Hor - | 14th FDF                           | I dETE HON |  |
|                  | Configure       | Cardigues  | Configure                          | Configure  |  |

• Assign the new modules as rows, same as main panel

(2) The setting window opens. Unit1 Config 1st Row **Available Modules** 3c:07:71:9f:74:6e 2nd Row 3c:07:71:9f:74:60 3rd Row 3c:07:71:9f:74:6d 4th Row 5th Row 6th Row 7th Row > < 8th Row 9th Row 10th Row 11th Row 12th Row 13th Row 14th Row Apply Reset Cancel